# KURZANLEITUNG

**KURZANLEITUNG VERSION: 1.1** 

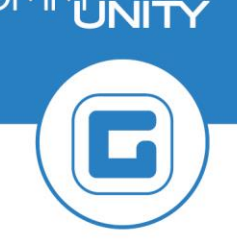

### Posten ausbuchen

Sollen Posten von einem Geschäftspartner ausgebucht werden, so ist wie folgt vorzugehen: es ist die Transaktion **FMCACOV - Geschäftspartnerübersicht** zu öffnen und der Geschäftspartner aufzurufen.

Im Reiter **Postenliste** der Geschäftspartnerübersicht sind unter den *offenen Posten* alle Belege des Geschäftspartners aufgelistet, welche noch nicht beglichen sind:

|                            | / Ü                                                  | bersich     | t / Postenlis | te         | Salden    | Korresponden    | z  | Zahlu  | ingsliste 👔 | Rollen | KS-Ű   | Übersicht | Erklärungen Finanzst         | rom Archivdaten         |
|----------------------------|------------------------------------------------------|-------------|---------------|------------|-----------|-----------------|----|--------|-------------|--------|--------|-----------|------------------------------|-------------------------|
|                            |                                                      |             |               |            |           |                 |    |        |             |        |        |           |                              |                         |
| ٥                          | 😚 Kontenstand 🚾 Ausgeglichene Posten 🔄 offene Posten |             |               |            |           |                 |    |        |             |        |        |           |                              |                         |
| 1                          |                                                      |             |               | <b>P 1</b> | 🗵 🖌 🏂     |                 | b  |        |             |        |        |           |                              |                         |
| к                          | onte                                                 | nstand      | für 90070039  | 937        |           |                 |    |        |             |        |        |           |                              |                         |
| В                          | A                                                    | Ampe        | Belegnr       | Pos        | Vertrag   | Nettofälligkeit | Е  | Fällig | ■Noch offen | PerS   | HVorg. | Teilvorg. | Erläuternder Text            | Text                    |
| L                          | .R                                                   | <b>X</b> 00 | 9000004664    | 1          | 210001044 | 31.12.2019      |    | 0,23   | 0,23        |        | 2130   | 8120      | Gebühren für sonstige Leist. | Gerätemiete Schneefräse |
| L                          | R                                                    | <b>X</b> 00 | 9000004685    | 1          | 210001044 |                 |    | 0,17   | 0,17        |        | 2130   | 8120      | Gebühren für sonstige Leist. | Ortschronik 2019        |
| L                          | R                                                    | <b>)</b>    | 9000004685    | 2          | 210001044 |                 |    | 0,09   | 0,09        |        | 2130   | 8120      | Gebühren für sonstige Leist. | Ticketverkauf Ball      |
| 31.12.2019 📇 • 0,49 • 0,49 |                                                      |             |               |            |           |                 |    |        |             |        |        |           |                              |                         |
| Ŀ                          | 3                                                    |             |               |            |           |                 | •• | 0,49   | •• 0,49     |        |        |           |                              |                         |

### 1 Transaktion "Ausbuchen" und Eingabe der Parameter

Nun kann die Transaktion **FP04 - Ausbuchen** geöffnet werden. Alle Felder aus dem Bereich **Selektionsangaben** können geleert werden. Um einen Posten auszubuchen, ist die Eingabe der **Geschäftspartnernummer** in das Feld erforderlich:

| Selektionsangaben |            |
|-------------------|------------|
| Geschäftspartner  | 9007003937 |
| Vertragskonto     |            |
| Vertrag           |            |
| Subapplikation    | ▼          |
| Belegnummer       |            |
| Referenz          |            |
| Ordnungsbegriff   |            |
|                   |            |

Im Bereich **Angaben zur Ausbuchung** sind nun zusätzliche Parameter zur Ausbuchung zu machen. Es ist darauf zu achten, dass das **Buchungsdatum**, der **Buchungskreis** und der **Ausbuchungsgrund** angegeben sind.

Zur Wahl des Ausbuchungsgrundes stehen folgende Schlüssel zur Verfügung:

| Kürzel | Bedeutung       |
|--------|-----------------|
| 01     | Abschreibung    |
| 02     | Erlass          |
| 03     | Geringfügigkeit |
| 04     | Insolvenz       |

| Kürzel | Bedeutung                                  |
|--------|--------------------------------------------|
| 05     | Verlassenschaft                            |
| 06     | Abtretung ans Land                         |
| 07     | Soll-Storno<br>(durchlaufende<br>Gebarung) |

Entsprechend der gewünschten Ausbuchungsart ist ein Schlüssel anzugeben.

| GUT ZU WISSEN: Die zuvor angeführte Tabelle kann in Georg aufgeruf | en werden, indem der |
|--------------------------------------------------------------------|----------------------|
| Cursor im Feld <b>Ausbuchungsgrund</b> positioniert und die Lupe ( | tätigt wird.         |

Der **Abstimmschlüssel** ist bereits automatisch belegt, es ist keine weitere Eingabe notwendig. Gegebenenfalls müssen nun noch das **Buchungsdatum** und der **Buchungskreis** angegeben werden:

| Angaben zur Ausbuchung | )            |              |
|------------------------|--------------|--------------|
| Buchungsdatum          | 17.12.2020   |              |
| Buchungskreis          | T015         |              |
| Währung                | EUR          | Euro         |
| Ausgleichsgrund        | 04           | Ausbuchung   |
| Ausbuchungsgrund       | 01           | Abschreibung |
| Belegart               | AS           | Ausbuchung   |
| CO-Kontierung          |              |              |
| Abstimmschlüssel       | T01520L17€0! |              |
| Wiedervorlagedatum     |              |              |
|                        |              |              |

## 2 Posten zur Ausbuchung aus-/abwählen

Die Eingaben können mit *Enter* oder einen Klick auf die Schaltfläche *Weiter* ( ) bestätigt werden, und es erscheint der Bildschirm zur Ausbuchung der Posten:

|    | Ausbuchen: Offene Posten bearbeiten                           |            |             |            |   |           |                        |              |                  |        |  |
|----|---------------------------------------------------------------|------------|-------------|------------|---|-----------|------------------------|--------------|------------------|--------|--|
|    | 🚨 menantheau/mana tealla tea/menanaggat disettar              |            |             |            |   |           |                        |              |                  |        |  |
|    | 3 Posten ( Anzeige ab Position 1 in Transaktionswährung EUR ) |            |             |            |   |           |                        |              |                  |        |  |
| М. | S                                                             | fällig     | Belegnummer | Buchungs   | Z | Vertrag   | Erläuternder Text      | Bruttobetrag | Ausgleich brutto | Filter |  |
|    | )                                                             | 31.12.2019 | 9000004664  | 02.12.2019 | 1 | 210001044 | Gerätemiete Schneefrä… | 0,23         |                  |        |  |
|    | ]                                                             | 31.12.2019 | 9000004685  | 17.12.2020 | 1 | 210001044 | Ortschronik 2019       | 0,17         |                  |        |  |
|    | )                                                             | 31.12.2019 | 9000004685  | 17.12.2020 | 1 | 210001044 | Ticketverkauf Ball     | 0,09         |                  |        |  |
|    |                                                               |            |             |            |   |           |                        |              |                  |        |  |

#### 2.1 Einzelne Posten markieren

Um einen einzelnen Posten zur Ausbuchung vorzumerken, ist ein Doppelklick auf den *Bruttobetrag* notwendig. Der Betrag erscheint dann im Feld *Ausgleich Brutto*:

| ſ | 3 P   | 3 Posten ( Anzeige ab Position 1 in Transaktionswährung EUR ) |             |            |           |                       |              |                  |        |  |  |  |
|---|-------|---------------------------------------------------------------|-------------|------------|-----------|-----------------------|--------------|------------------|--------|--|--|--|
| 1 | 4. S. | . fällig                                                      | Belegnummer | Buchungs Z | Vertrag   | Erläuternder Text     | Bruttobetrag | Ausgleich brutto | Filter |  |  |  |
|   |       | 31.12.2019                                                    | 9000004664  | 02.12.2019 | 210001044 | Gerätemiete Schneefrä | 0,23         |                  |        |  |  |  |
|   |       | 31.12.2019                                                    | 9000004685  | 17.12.2020 | 210001044 | Ortschronik 2019      | 0,17         |                  |        |  |  |  |

| 3    | 3 Posten ( Anzeige ab Position 1 in Transaktionswährung EUR ) |             |            |           |                        |              |                  |        |  |  |  |
|------|---------------------------------------------------------------|-------------|------------|-----------|------------------------|--------------|------------------|--------|--|--|--|
| M. S | . fällig                                                      | Belegnummer | Buchungs   | Z Vertrag | Erläuternder Text      | Bruttobetrag | Ausgleich brutto | Filter |  |  |  |
|      | 31.12.2019                                                    | 9000004664  | 02.12.2019 | 210001044 | Gerätemiete Schneefrä… | 0,23         | 0,23             |        |  |  |  |
|      | 31.12.2019                                                    | 9000004685  | 17.12.2020 | 210001044 | Ortschronik 2019       | 0,17         |                  |        |  |  |  |

Somit ist der Posten zur Ausbuchung selektiert. Die Auswahl ist für alle auszubuchenden Posten durchzuführen.

#### 2.2 Alle Posten eines Geschäftspartners auswählen

Sollen alle verfügbaren Posten ausgewählt werden, dann kann im unteren Bereich der

Transaktion ein Klick auf den Befehl **Alle markieren** (E) ausgeführt werden. Nun sind alle 3 Posten selektiert. Dies ist an den Haken an den Positionen erkennbar:

|   | 3 P | 3 Posten ( Anzeige ab Position 1 in Transaktionswährung EUR ) |             |            |           |                       |              |                  |        |  |  |  |  |
|---|-----|---------------------------------------------------------------|-------------|------------|-----------|-----------------------|--------------|------------------|--------|--|--|--|--|
| М | . s | fällig                                                        | Belegnummer | Buchungs 2 | Z Vertrag | Erläuternder Text     | Bruttobetrag | Ausgleich brutto | Filter |  |  |  |  |
| V | 2   | 31.12.2019                                                    | 9000004664  | 02.12.2019 | 210001044 | Gerätemiete Schneefrä | 0,23         |                  |        |  |  |  |  |
| V | 2   | 31.12.2019                                                    | 9000004685  | 17.12.2020 | 210001044 | Ortschronik 2019      | 0,17         |                  |        |  |  |  |  |
| V | 2   | 31.12.2019                                                    | 9000004685  | 17.12.2020 | 210001044 | Ticketverkauf Ball    | 0,09         |                  |        |  |  |  |  |

Nun sind diese mit einem Klick auf den Befehl **Posten aktivieren** ( ) "scharf" zu stellen:

|   | 3 Po | 3 Posten ( Anzeige ab Position 1 in Transaktionswährung EUR ) |             |            |           |                       |              |                  |        |  |  |  |  |
|---|------|---------------------------------------------------------------|-------------|------------|-----------|-----------------------|--------------|------------------|--------|--|--|--|--|
| M | S    | fällig                                                        | Belegnummer | Buchungs   | Z Vertrag | Erläuternder Text     | Bruttobetrag | Ausgleich brutto | Filter |  |  |  |  |
|   | ]    | 31.12.2019                                                    | 9000004664  | 02.12.2019 | 210001044 | Gerätemiete Schneefrä | 0,23         | 0,23             |        |  |  |  |  |
|   | ]    | 31.12.2019                                                    | 9000004685  | 17.12.2020 | 210001044 | Ortschronik 2019      | 0,17         | 0,17             |        |  |  |  |  |
|   | ]    | 31.12.2019                                                    | 9000004685  | 17.12.2020 | 210001044 | Ticketverkauf Ball    | 0,09         | 0,09             |        |  |  |  |  |
|   |      |                                                               |             |            |           |                       |              |                  |        |  |  |  |  |

Sollte ein Posten *irrtümlich ausgewählt worden sein*, so kann dieser durch einen Doppelklick auf den Bruttobetrag wieder abgewählt werden:

| ſ | 3 P   | Posten ( Anzeige ab Position 1 in Transaktionswährung EUR ) |             |            |           |                       |              |                  |        |  |  |  |  |
|---|-------|-------------------------------------------------------------|-------------|------------|-----------|-----------------------|--------------|------------------|--------|--|--|--|--|
|   | 4. S. | . fällig                                                    | Belegnummer | Buchungs   | Z Vertrag | Erläuternder Text     | Bruttobetrag | Ausgleich brutto | Filter |  |  |  |  |
|   |       | 31.12.2019                                                  | 9000004664  | 02.12.2019 | 210001044 | Gerätemiete Schneefrä | 0,23         | 0,23             |        |  |  |  |  |
|   |       | 31.12.2019                                                  | 9000004685  | 17.12.2020 | 210001044 | Ortschronik 2019      | 0,17         |                  |        |  |  |  |  |
|   |       | 31.12.2019                                                  | 9000004685  | 17.12.2020 | 210001044 | Ticketverkauf Ball    | 0,09         | 0,09             |        |  |  |  |  |
|   |       |                                                             |             |            |           |                       |              |                  |        |  |  |  |  |

Das Feld **Ausgleich brutto** ist nun für den Posten nicht mehr befüllt. Dies bestätigt eine Abwahl des Postens.

### 3 Durchführung der Ausbuchung

Um die Ausbuchung der ausgewählten Posten durchzuführen, ist ein Klick auf den Befehl **Buchen** erforderlich. Dieser wird durch die Diskette ( ) symbolisiert. Bei erfolgter Ausbuchung wird eine Meldung in der Statuszeile von GeOrg ausgegeben:

Der Beleg wurde unter der Nummer 8500000218 gebucht

# 4 Auffrischung der GP-Übersicht (optional)

Sollte die Transaktion **Geschäftspartnerübersicht** des betreffenden GP noch in einer Ansicht geöffnet sein, so kann diese nun mit einem Klick auf den Befehl **Auffrischen** (22) aus der **Menüleiste** aktualisiert werden. Die zuvor vorhandenen Posten wurden dementsprechend ausgebucht:

| Menü 🔺                    | 0 | 😞 🚫 😡 |  | <del>0</del> 7 | 4 | Geschäftspartner anzeigen |  |  |  |  |  |
|---------------------------|---|-------|--|----------------|---|---------------------------|--|--|--|--|--|
| Geschäftspartnerübersicht |   |       |  |                |   |                           |  |  |  |  |  |

| Übersicht Postenliste Salden Korrespondenz Zahlungsliste Rollen KS-Übersicht Erklärungen Finanzstrom Archivdaten |                                   |            |     |           |                 |     |        |            |      |        |           |                              |                         |
|----------------------------------------------------------------------------------------------------|-----------------------------------|------------|-----|-----------|-----------------|-----|--------|------------|------|--------|-----------|------------------------------|-------------------------|
| Kontenstand S Ausgeglichene Posten offene Posten                                                                 |                                   |            |     |           |                 |     |        |            |      |        |           |                              |                         |
|                                                                                                    |                                   |            |     |           |                 |     |        |            |      |        |           |                              |                         |
| Kontenstand für 9007003937                                                                                       |                                   |            |     |           |                 |     |        |            |      |        |           |                              |                         |
| BA                                                                                                    | Ampe                              | Belegnr    | Pos | Vertrag   | Nettofälligkeit | Σ   | Fällig | Noch offen | PerS | HVorg. | Teilvorg. | Erläuternder Text            | Text                    |
| LR                                                                                                    | 000                               | 9000004664 | 1   | 210001044 | 31.12.2019      |     | 0,23   | 0,23       |      | 2130   | 8120      | Gebühren für sonstige Leist. | Gerätemiete Schneefräse |
| LR                                                                                                    | <b>)</b>                          | 9000004685 | 1   | 210001044 |                 |     | 0,17   | 0,17       |      | 2130   | 8120      | Gebühren für sonstige Leist. | Ortschronik 2019        |
| LR                                                                                                    | 00                                | 9000004685 | 2   | 210001044 |                 |     | 0,09   | 0,09       |      | 2130   | 8120      | Gebühren für sonstige Leist. | Ticketverkauf Ball      |
|                                                                                                    | 31.12.2019 🗗 = <b>0,49 = 0,49</b> |            |     |           |                 |     |        |            |      |        |           |                              |                         |
| <u></u>                                                                                                    |                                   |            |     |           |                 | ••• | 0,49   | •• 0,49    |      |        |           |                              |                         |

|          | Ü                                                    | persich | t / Postenlist | e   | Salden    | Korresponden    | Z | Zahlu  | Ingslist | e / I | Rollen | KS-I   | Übersicht | Erklärungen     | Finanzst       | rom Archiv     | laten     |
|----------|------------------------------------------------------|---------|----------------|-----|-----------|-----------------|---|--------|----------|-------|--------|--------|-----------|-----------------|----------------|----------------|-----------|
|          |                                                      |         |                |     |           |                 |   |        |          |       | _      |        |           |                 |                |                |           |
| G        | 🐼 Kontenstand 🚾 Ausgeglichene Posten 🔄 offene Posten |         |                |     |           |                 |   |        |          |       |        |        |           |                 |                |                |           |
| C        |                                                      |         |                |     |           |                 |   |        |          |       |        |        |           |                 |                |                |           |
| К        | Kontenstand für 9007003937                           |         |                |     |           |                 |   |        |          |       |        |        |           |                 |                |                |           |
| B        | A                                                    | Ampe    | Belegnr        | Pos | Vertrag   | Nettofälligkeit | Σ | Fällig | ₽Noch    | offen | PerS   | HVorg. | Teilvorg. | Erläuternder Te | xt             | Text           | Vertrag   |
| LF       | ۲.                                                   | 000     | 9000004685     | 1   | 210001044 | 31.12.2019      |   | 0,17   |          | 0,17  |        | 2130   | 8120      | Gebühren für so | onstige Leist. | Ortschronik 20 | 19 882100 |
|          | 31.12.2019 🗅 = 0,17 = 0,17                           |         |                |     |           |                 |   |        |          |       |        |        |           |                 |                |                |           |
| <u>_</u> | 1                                                    |         |                |     |           |                 |   | 0,17   | • • •    | 0,17  |        |        |           |                 |                |                |           |
|          |                                                      |         |                |     |           |                 |   |        |          |       |        |        |           |                 |                |                |           |
|          |                                                      |         |                |     |           |                 |   | 0,27   |          | 0,27  |        |        |           |                 |                |                |           |